## Genie Fact Sheet

## Accessing Immunisation Information

*Note*: These steps assume that your software is connected to the My Health Record system, the patient has a My Health Record and their individual healthcare identifier (IHI) has been validated in your system

| <b>Option 1:</b> for users of Genie configured via the <u>NASH method</u> (General Practitioners).                                                                                                    |                                                                                                    |                                               |                                 |                                                                                                 |                                       |                             |  |  |
|----------------------------------------------------------------------------------------------------|----------------------------------------------------------------------------------------------------|-----------------------------------------------|---------------------------------|-------------------------------------------------------------------------------------------------|---------------------------------------|-----------------------------|--|--|
| STEP 1:                                                                                                    | 01:51 👷 🔬 🇞 🧨 🧼 🚳 🔛 🛨 🧠 🔤 🔂 Add Cons Edit Con:                                                                                                    |                                               |                                 |                                                                                                 |                                       |                             |  |  |
| To access a patient's My<br>Health Record, open the<br>patient's <b>Clinical</b> window and<br>navigate to the <b>My Health</b><br><b>Record</b> icon. Click on the icon,<br>then select the <b>My Health</b><br><b>Record</b> tab. | Summary Notes Checkl<br>Document List<br>Filter<br>Shared Health Su<br>Discharge Summ<br>Event Summarie                                                                                                    | ists/Script Arch<br>ummaries<br>naries<br>S   | obstet                          | ric Hx   Social <mark>  My Health R</mark>                                                      | ecord                                 | Do                          |  |  |
| STED 2.                                                                                                    | Document List                                                                                                    |                                               |                                 |                                                                                                 |                                       |                             |  |  |
| SIEP 2.                                                                                                    | Filter Currently displaying approved documents.                                                                                                    |                                               |                                 |                                                                                                 |                                       |                             |  |  |
| Click View Document List to                                                                                                    | Shared Health Summaries                                                                                                    | Designation                                   | Counting Date                   | Desure                                                                                          | Queseisski                            | Quessiasting Tr             |  |  |
|                                                                                                    | Event Summaries                                                                                                    | Document Date                                 | Service Date                    | Document                                                                                        | Urganisation                          | Urganisation Type           |  |  |
| refresh the list. Then double-                                                                                                    | Specialist Letters                                                                                                    | 3 May 2021                                    | A                               | Aedicare Overview - past 12 months                                                              | My Health Record                      | Specialist Medical Services |  |  |
| diak to open Immunication                                                                                                    | Referral Letters                                                                                                    | 3 May 2021                                    | p<br>N                          | viedicare Overview - all<br>Medicines View                                                      | My Health Record                      | General Practice            |  |  |
| click to open <b>immunisation</b>                                                                                                    | Medicare Documents                                                                                                    | 3 May 2021                                    | F                               | Pathology Overview                                                                              | My Health Record                      | General Practice            |  |  |
| Consolidated View                                                                                                    | Prescribe & Dispense Docs                                                                                                    | 3 May 2021                                    | г                               | )iannostic Imaning Overview                                                                     | My Health Record                      | General Practice            |  |  |
| consolidated view.                                                                                                    |                                                                                                    | 3 May 2021                                    | I                               | mmunisation Consolidated View                                                                   | My Health Record                      | General Practice            |  |  |
|                                                                                                    | Date: Last 3 months                                                                                                    | 14 Dec 2020                                   | e                               | Health Prescription Record                                                                      | Test Health Service 696               | General Practice            |  |  |
|                                                                                                    | From To                                                                                                    | 9 Nov 2020                                    | E                               | Event Summary                                                                                   | Test Health Service 743               | Retail Pharmacy             |  |  |
|                                                                                                    | Author Name or HPII                                                                                                    | 9 Nov 2020                                    | E                               | Ivent Summary                                                                                   | Test Health Service 723               | Retail Pharmacy             |  |  |
|                                                                                                    |                                                                                                    | 9 Nov 2020                                    | E                               | Event Summary                                                                                   | Test Health Service 440               | Retail Pharmacy             |  |  |
|                                                                                                    | Status: Approved                                                                                                    | 3 Nov 2020                                    | F                               | ivent Summary                                                                                   | Test Health Service 723               | Retail Pharmacy             |  |  |
|                                                                                                    |                                                                                                    | 28 Sep 2020                                   | 9                               | ihared Health Summary                                                                           | DHS5495                               | Retail Pharmacy             |  |  |
|                                                                                                    | Clear Filter                                                                                                    | 9 Sep 2020                                    | E                               | vent Summary                                                                                    | Test Health Service 440               | General Practice            |  |  |
|                                                                                                    | View Document List                                                                                                    | 8 Sep 2020                                    | E                               | ivent Summary                                                                                   | Communicare                           | General Practice            |  |  |
|                                                                                                    |                                                                                                    | 8 Sep 2020                                    | F                               | vent Summerv                                                                                    | Communicare                           | General Practice            |  |  |
| STEP 3:<br>The Immunisation<br>Consolidated View will display<br>with the Australian<br>Immunisation Register (AIR)<br>tab displayed by default.                                                                                    | Immunisations - sorted by date         Zaleb DERRINGTON         Dote 15 Jun 1933 (89 years)         Det 15 Jun 1933 (89 years)         DEX Male         HI 8003 6080 0004 5922         Start of Document         My Health Record         Immunisations - sorted by date         This view shows available Immunisation related information for this patient with links to the source document for more details.         Timportant: This view should not be relied on as a complete record of Immunisation information.         View generated tades         Click here for Australian Immunisations recorded in the Australian Immunisation recorded in the Australian Immunisation recor |                                               |                                 |                                                                                                 |                                       |                             |  |  |
|                                                                                                    | Displays all the immunisation<br>information recorded in the<br>Australian immunisation registe                                                                                                    | both the Austr<br>register and th<br>r Record | alian immunisat<br>is My Health | ion 13-May-2021 (1 year ago)<br>Author: Dr Hermione GRAII<br>Freds Practice<br>tel:02 3023 0000 | NGER Freds Practice<br>tel:02 3023 00 | rra PATEL                   |  |  |

## Accessing Immunisation Information continued

| Details of a patient's immunisations<br>as recorded in the <b>Australian</b><br><b>Immunisation Register</b> (AIR) will be<br>displayed here.                                                                                     | Caleb <b>DERRINGTO</b><br>My Health Record                                                                                                    | Immunisations :<br>7 Dec<br>N DoB 15 Jun 1933 (89 years)<br>Start of D                                                                                                    | - sorted by date<br>2022<br>SEX Male IHI 8003 6080 000-<br>Decument                                                                                                    | 1 5922                                                                                                    |
|----------------------------------------------------------------------------------------------------|----------------------------------------------------------------------------------------------------|----------------------------------------------------------------------------------------------------|----------------------------------------------------------------------------------------------------|----------------------------------------------------------------------------------------------------|
| Information will include the date of vaccination, dose number, brand administered and disease/indication.                                                                                                    | This view shows available Immur<br>Important: This view should not<br>View generated today<br>Click here for Australian<br>Immunisation Register<br>Displays all the immunisation<br>information recorded in the<br>Australian immunisation regist                                                                                                    | Click here for Immunisations<br>All the immunisations recorded in<br>both the Australian immunisation<br>register and this My Health<br>Record                                                                                                    | t with links to the source document<br>munisation information.<br>Click here for <u>Shared Health</u><br><u>Summary</u><br>13-May-2021 (1 year ago)<br><u>Author: Dr Hermione GRAINGER</u><br><u>Frede Practice</u><br>tel:02 3023 0000 | for more details.<br>Click here for <u>Event Summary</u><br>28-Mar-2018 (4 years ago)<br>Author: Dr Mayra PATEL<br><u>Freds Practice</u><br>tel:02 3023 0000 |
| Next immunisation/s due will display if the patient is due for a vaccination.                                                                                                    | Next immunisation/s due<br>No vaccines due.<br>Notice/s<br>[Back to top]                                                                                                    | [22] Next                                                                                                    | Date due                                                                                                    |                                                                                                    |
| If there is additional information<br>recorded in the AIR, this is displayed<br>in a <b>Notice/s</b> section. This may<br>include details about immunisation<br>exemptions.                                                       | Immunisations record<br>09-Mar-2017 to 27-May-202<br>Source/Author<br>Australian Immunisation Register<br>Australian Immunisation Register<br>Australian Immunisation Register<br>Australian Immunisation Register<br>Australian Immunisation Register<br>Australian Immunisation Register                                                                                                    | ed in the Australian Immunisz<br>1 (1 year ago)<br>Date<br>19-4p-020 (5 morths ago)<br>1 (2 year ago)<br>1 (2 year ago)<br>1 (1 year ago)<br>1 (1 year ago)<br>1 (1 year ago)<br>1 (2 years ago)<br>1 (2 years ago)<br>1 (4 years ago)<br>1 (4 years ago) | ations Register<br>number Immunication - Brand<br>Plund Quid<br>COVID-19 Vaccine AstraZen<br>Plund Quid<br>Plund Quid<br>Plund Quid<br>Plund Quid<br>Zostavas<br>Plund                                                                  | Disease/Indication<br>Influenza<br>eca CovID-19<br>Influenza<br>Influenza<br>Influenza<br>Shingles<br>Influenza                                              |
| A National Immunisation Program<br>(NIP) Status may also display for<br>patients receiving immunisations<br>under the program with<br>corresponding text to confirm if the<br>patient is up to date with<br>recommended vaccines. |                                                                                                    |                                                                                                    |                                                                                                    |                                                                                                    |
| STEP 4:<br>For more information, click on the<br><b>Immunisations</b> tab to access                                                                                                    | Australian Immunisation<br>Register<br>Displays all the immunisation<br>information recorded in the<br>Australian immunisation register                                                                                                    | Immunisations         Sha           All the immunisations recorded in both the Australian immunisation register and this My Health Record         Anth ADM           Design of the Australian immunisation register and this My Health Record         Anth ADM                                                                                                    | red Health Summary<br>ep-2020 (7 months ago)<br>nor: TEST SYSTEM         Even<br>09-N-N           INISTRATOR         Tasti<br>5405         Tasti<br>tel:0-<br>2 9690 8666           2 9690 8666         * Mon<br>Healt                  | It Summary<br>w-2020 (6 months ago)<br>or Dr Forance Walker<br><u>tealth Service 743</u><br>555555555<br><u>e recent than the Shared</u><br>Summary          |
| available immunisation information                                                                                                    | Back to top]                                                                                                    | [<] First                                                                                                    | [<<] Previous                                                                                                    |                                                                                                    |
| recorded in AIR and held in any<br>shared health summaries or event<br>summaries in a patient's My Health<br>Record.                                                                                                    | Immunisations recorded ii           20-Jul-2009 to 19-Feb-2021 (2 months           Source/Author         Date           Australian         19-Feb-2021 (2 months           Australian         19-Feb-2021 (2 months           Immunisation Register months apo)         Event Summary           by DISS455         months apo)           Event Summary         04-Aug-2020 (5 months apo)           Event Summary         13-May-2014 (5 months apo)           Event Summary         13-May-2014 (5 months apo) | Australian Immunisations<br>Dose number<br>1 Cominaty<br>1 Cholera<br>1 Cholera                                                                                                    | s Register and My Health Re<br>and Disease/Indica<br>Comirnaty                                                                                                    | cord                                                                                                    |
| You can click on any hyperlinks<br>within the immunisations list to<br>view the original source document.                                                                                                    | 440         Event Summary       10-May-2013 (¢         by <u>Own organisation</u> years ago)         Event Summary       20-May-2012 (\$         by <u>Own organisation</u> years ago)                                                                                                    | 0 Fluvax<br>O Fluvax                                                                                                    |                                                                                                    |                                                                                                    |
| From this view you can also access<br>the most recent <b>shared health</b><br><b>summary</b> and <b>event summary</b> that<br>contain immunisation information.                                                                   |                                                                                                    |                                                                                                    |                                                                                                    |                                                                                                    |

| <b>Option 2:</b> for users of Genie v9.4.1 or later and configured via the <u>CSP method</u> (Specialists).                                                                          |                                                                                                    |  |  |  |  |  |
|----------------------------------------------------------------------------------------------------|----------------------------------------------------------------------------------------------------|--|--|--|--|--|
| STEP 1:<br>To access a patient's My<br>Health Record, open the<br>patient's <b>Clinical</b> window and<br>navigate to the <b>My Health</b><br><b>Record</b> icon. Click on the icon. | 01:51       Image: Second system       Image: Second system       Image: Second system       Add Cons       Edit Cons         88 yrs       Image: Second system       Image: Second system       Image: Second system       Add Cons       Edit Cons         Summary       Notes       Checklists/Script Archive       Obstetric Hx       Social       My Health Record         Document List       Filter       Image: Shared Health Summaries       Image: Discharge Summaries       Doc         Discharge Summaries       Doc       Image: Second system       Doc                                      |  |  |  |  |  |
| STEP 2:<br>A separate browser window<br>will launch with the patient's<br>My Health Record in view.                                                                                  | Health Record Overview         Medicare         Pathology         Imaging         Prescription & Dispense         Medicines         Others         Advance Care           Other Documents                                                                                                    |  |  |  |  |  |
| You will be shown the <b>Health</b><br><b>Record Overview page</b> by<br>default.                                                                                                    | This is not a complete view of the individual's health information. For more information about the individual's health record or data, please consult the individual or other healthcare professional as needed.   From * 01/11/2019   To *     Older the individual's health information. For more information about the individual's health record or data, please consult the individual's health record or data, please consult the individual or other healthcare professional as needed.   From *   01/11/2019   To *   01/11/2021   View   Q Search:   Type to search Showing 1 to 60 of 60 entries |  |  |  |  |  |
| Click on the <b>Others</b> tab to find<br>the <b>Immunisation</b><br><b>Consolidated View</b> .<br>Then click on the blue <b>View</b>                                                | Creation Date v       Organisation       Author       Service Start       Service End         Diagnostic Imaging Overview         Discharge Summary         Event Summary         Imaging Overview         Ol-Nov-2021       My Health Record       ,My Health Record       Imaging Overview                                                                                                    |  |  |  |  |  |
| <b>Document</b> button to open the document.                                                                                                    | Pathology Overview                                                                                                    |  |  |  |  |  |
| https://www.digitalhealth.gov.a                                                                                                    | u/newsroom/events-and-webinars                                                                                                    |  |  |  |  |  |

For assistance contact the My Health Record helpline on **1800 723 471 or email help@digitalhealth.gov.au** 

Accessing Immunisation Information Updated: April 23 Software version: Genie V9.4.4

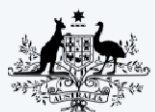

Australian Government Australian Digital Health Agency

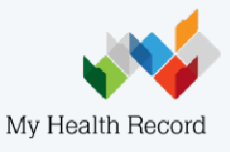